## AOMEI OneKey Recovery V1.6.2 マニュアル

AOMEI OneKey Recovery は、現 OS のハードディスク環境に専用のリカバリ用パーティションを作成する事に よって、ワンクリック操作でリカバリの作成と復元ができる Windows システムバックアップ&復元ソフトウ ェアです。

プログラムを起動すると以下の画面が表示されます。

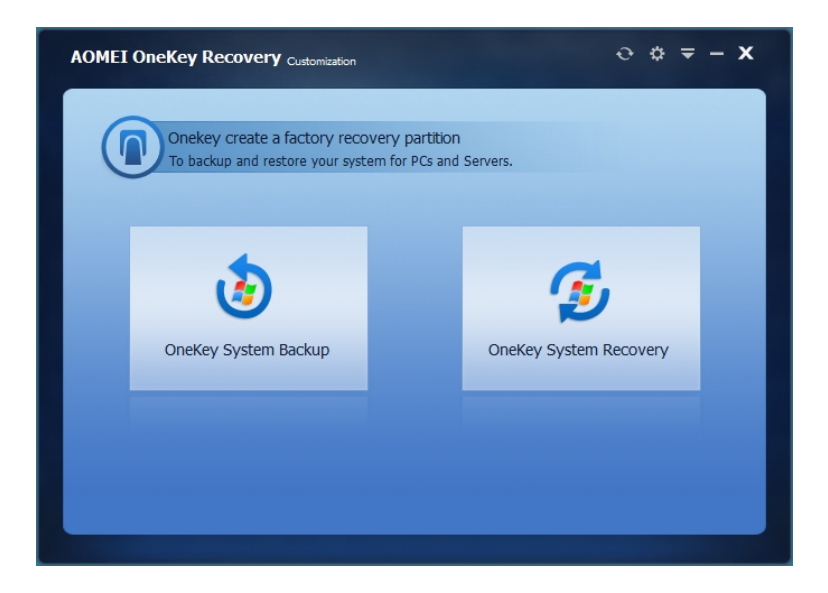

- Onekey System Backup : システムをファクトリ・リカバリパーティションにバックアップします。
- · Onekey System Recovery:ファクトリイメージを使用してコンピュータを復元します。

専用のパーティションの作成とバックアップ

OneKey System Backup をクリックすると以下の画面が表示されます。

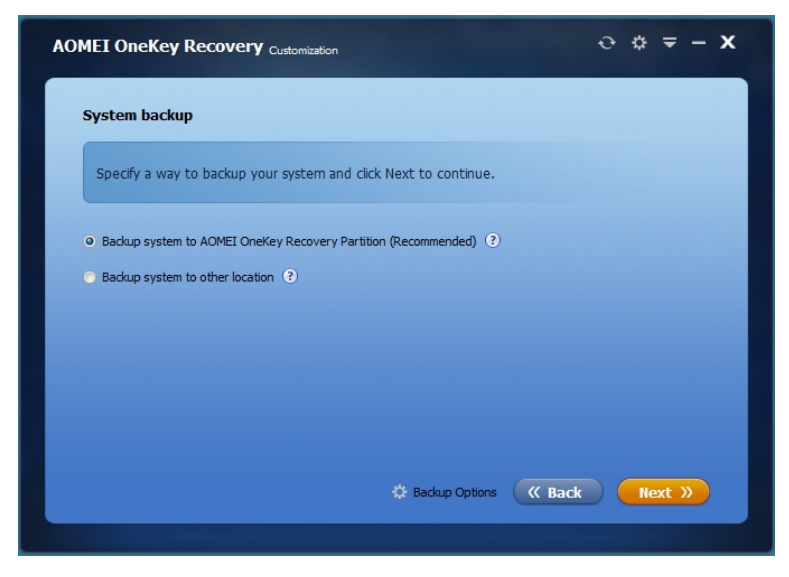

Backup system to AOMEI OneKey Recovery Partition (Recommended)

AOMEI OneKey Recovery Partition へのバックアップシステム(推奨)

• Backup system to other location

他の場所へのバックアップシステム

どちらかのバックアップモードを選択します。

初回のみパーティションの作成とバックアップを行います。

尚、2回目以降はバックアップのみになります。

画面下方の Backup Option をクリックして、バックアップイメージの圧縮率を選択できます。

Backup system to AOMEI OneKey Recovery Partition を選択すると以下の画面が表示されます。

| AOMEI OneKe                     | y Recovery Customization                                                               | ⊙ ¢ ≂ – X                    |  |  |  |  |  |  |
|---------------------------------|----------------------------------------------------------------------------------------|------------------------------|--|--|--|--|--|--|
| Select Parti                    | tion ()                                                                                |                              |  |  |  |  |  |  |
| The progra                      | The program will create the factory recovery partition on the selected partition below |                              |  |  |  |  |  |  |
| Disk 0<br>Basic MBR<br>167.68GB | *:5/<br>C:System Disk<br>349 58.41GB Ntfs                                              | D:Data Disk<br>108.93GB Ntfs |  |  |  |  |  |  |
|                                 |                                                                                        |                              |  |  |  |  |  |  |
|                                 |                                                                                        | 《 Back Start Backup》         |  |  |  |  |  |  |
|                                 |                                                                                        |                              |  |  |  |  |  |  |

作成可能なディスクイメージが表示されます。この場合は、DiskO のみが表示されている為、D ドライブの後 ろ側に新たなリカバリパーティションが追加され、イメージバックアップ(\*.adi)は、その専用パーティシ ョン内に作成されます。

- ここでは、Dドライブをクリックしてパーティション表示をアクティブにします。
- · このモードでバックアップする場合は、Start Backup ボタンをクリックします。
- 次に表示された画面の Yes ボタンをクリックして下さい。
- ・ 進捗画面が表示されバックアッププロセスが開始されます。
- ・ PC が再起動した後、Windows PE が起動してパーティションの作成とバックアップが行われます。
- 終了すると PC が再起動されます。

イメージバックアップ(\*.adi)を専用パーティション以外に作成する場合は、 Back ボタンをクリックし、 前画面に戻り Backup system to other location を選択して下さい。

他の場所へのバックアップする場合は、Backup system to other location を選択すると以下の画面が表示 されます。

| AOMEI OneKey Recovery Customization                                         | ð      | ۵     | <b>₹</b> – X | : |
|-----------------------------------------------------------------------------|--------|-------|--------------|---|
| Backup to other locations ③                                                 |        |       |              |   |
| Please click the Browse button to choose a path to save the image of system | backup |       |              |   |
| Destination Folder                                                          |        | _     |              |   |
| D¥                                                                          |        |       | Browse       |   |
|                                                                             |        |       |              |   |
|                                                                             |        |       |              |   |
| Advanced K Back                                                             | Star   | t Bad | kun))        |   |
|                                                                             |        |       |              |   |

- · Browse ボタンをクリックしてイメージバックアップを行うフォルダ名を指定します。
- ・ この場合は、Disk0 に作成されているDドライブ内にイメージバックアップ(\*.adi)が作成されます。
- ・ Start Backup ボタンをクリックします。
- 確認ダイアログが表示されたら Yes ボタンをクリックしで下さい。
- ・ バックアッププロセスが始まり、暫くすると自動で PC が再起動されます。
- ・ PC が再起動した後、Windows PE が起動して、パーティションの作成とバックアップが行われます。
- 終了すると PC が再起動されます。

```
リカバリ
```

Onekey System Recovery をクリックします。

表示画面から以下の項目のどちらかを選択します。

• Restore system by using the image file in AOMEI OneKey Recovery Partition.

(AOMEI OneKey Recovery 専用のパーティションから復元)
 Restore system by selecting a system image file.

(システムイメージファイルを選択して復元)

初回のバックアップモードで、AOMEI OneKey Recovery Partition へのバックアップシステム(推奨)を選択 した場合は、Restore system by using the image file in AOMEI OneKey Recovery Partition. がチェッ クされた画面となります。

**Restore system by selecting a system image file**. を選択した場合(他の場所にシステムバックアップが 有る場合)は、以下の画面から **Browse** ボタンをクリックしてイメージバックアップ(\*. adi)を指定します。

| System recovery Specify a way to restore your system and click Next to continue. |        |
|----------------------------------------------------------------------------------|--------|
| Specify a way to restore your system and click Next to continue.                 |        |
|                                                                                  |        |
| Restore system by using the image file in AGMET One Yey Recovery Partition       |        |
| Restore system by selecting a system image file.                                 |        |
| D¥System Backup¥System Backup.adi                                                | Browse |

- 何れの場合も Next をクリックして次に進みます。
- · Restore and Confirm が表示されたら Start Restore をクリックします。
- 再起動を促すダイアログが表示されたら Yes をクリックします。
- ・ PC が再起動され、Windows PE が起動してリカバリが実行されます。

## パソコン起動時の表示設定

K

メイン画面右上の歯車アイコンをクリックすると以下の起動設定画面が表示されます。

 このチェックを行うことで、パソコンのブート時に「F11」、又は「A」キーを押すことで、Windows PEの 起動により表示される AOMEI OneKey Recovery 画面からリカバリができます。

| s   | ettings                                                                                                    | x   |
|-----|----------------------------------------------------------------------------------------------------|-----|
|     | Finable the boot menu You can press the A value key to enter into AOMEI recovery environment during system star F11 A                                                                                                    |     |
| - 1 | <ul> <li>Show the "Press A for AOMEI OneKey Recovery" notice at boot.<br/>This option will only show/hide the notice, the program responses when press A key either show or hide the notice.</li> <li>Standing time on this boot menu (seconds) 3 -</li> </ul> |     |
|     | Add the item "Enter into AOMEI OneKey Recovery" to Windows Boot Manag<br>Standing time on this boot menu (seconds) 3 -                                                                                                    | er. |
|     | Learn how to press F11 to restore system? OK Cancel                                                                                                    |     |

 このチェックを行うことで、Setting アイコンから Windows Boot Menu のブート表示画面の ON/OFF が指 定できます。

尚、この例では、Windows 起動時の初期画面で、「A」キーを押すと AOMEI OneKey Recovery が起動する旨のメ ッセージが3秒間表示され、又 OS 起動時の選択画面は表示されないように設定されます。